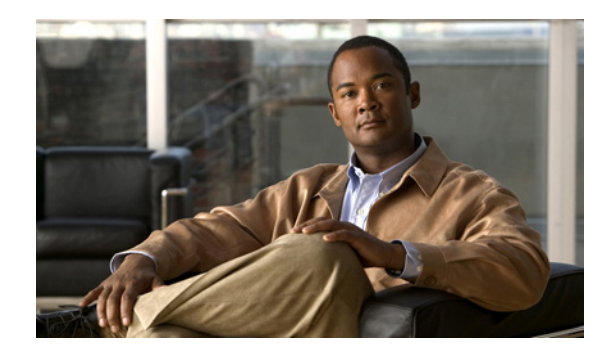

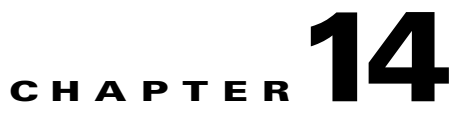

# **Editing an ITP Route Table File**

Cisco IP Transfer Points (ITPs) use a route table to select the appropriate signaling path for each message, or signal unit, that it must forward. The route table provides the destination point code of the packet and the linkset name that it uses to forward the packet.

Ø Note

ITP route tables do not support Virtual linksets, and the Cisco Mobile Wireless Transport Manager (MWTM) does not display Virtual linksets in the Route Table dialog box.

This chapter contains:

- Editing an MWTM ITP Route Table File, page 14-1
- Editing a Non-MWTM ITP Route Table, page 14-14

# **Editing an MWTM ITP Route Table File**

You use the MWTM to edit ITP route table files for an ITP.

To edit a route table file by using the MWTM, open the route table file by using one of these procedures:

- Opening a Route Table File from a File, page 14-2
- Opening a Route Table File from a Node, page 14-3
- Opening a Route Table File from an Archive, page 14-4
- Editing ITP Route Tables, page 14-5
- Loading an Existing Route Table File, page 14-11
- Deploying a Route Table File, page 14-12
- Saving a Route Table File, page 14-12
- Reverting to the Last Saved Route Table File, page 14-14

# **Opening a Route Table File from a File**

To open a route table file from a file, choose **Tools > Route Table Editor > From File** from the MWTM main menu, select the name of a route table file, then click **OK**.

Note

When you open a route table from a file or archive, the MWTM preserves the order of entries that have the same Destination Point Code, Mask, and Cost.

If the chosen route table file contains incorrect linkset entries (for example, if your network configuration changed since the last time the route table file was saved), the Replace Linkset dialog box appears.

You can use the Replace Linkset dialog box to quickly replace incorrect linkset entries in route table files when your network configuration changes.

| Field or Button                               | Description                                                                                                    |
|-----------------------------------------------|----------------------------------------------------------------------------------------------------|
| Linksets That Are No Longer<br>Valid          | Indicates the incorrect linksets in the route table file.                                                                                                    |
| Auto Replace with Linkset                     | Replaces the highlighted incorrect linkset with a correct linkset, chosen from the drop-down list box, in all affected entries in the route table file.                                                                                                    |
|                                               | To replace an incorrect linkset with a correct linkset, select an<br>incorrect linkset in the Linksets That Are No Longer Valid table,<br>then select a correct linkset from the Auto Replace with Linkset<br>drop-down list box, then click <b>Apply</b> . The MWTM automatically<br>replaces the incorrect linkset with the chosen correct linkset in all<br>affected entries in the route table file. |
| Remove Entries Containing<br>Selected Linkset | Removes all entries that contain the highlighted incorrect linkset from the route table file.                                                                                                    |
|                                               | To remove all entries that contain an incorrect linkset from the route<br>table fie, select an incorrect linkset in the Linksets That Are No<br>Longer Valid table, then check the Remove Entries Containing<br>Selected Linkset check box, then click <b>Apply</b> . The MWTM<br>automatically removes all entries that contain the incorrect linkset<br>from the route table file.                     |
| Apply                                         | Applies any changes you made to the route table file and closes the<br>Replace Linkset dialog box. When you have corrected all incorrect<br>linkset entries in the route table file, the <b>Apply</b> button becomes the<br><b>Done</b> button.                                                                                                    |
| Done                                          | Closes the Replace Linkset dialog box and opens the Route Table dialog box.                                                                                                    |
|                                               | When you have corrected all incorrect linksets in the route table file, click <b>Done</b> . The Route Table dialog box appears.                                                                                                    |
| Cancel                                        | Closes the Replace Linkset dialog box without saving any changes to the route table file.                                                                                                    |
| Help                                          | Shows online help for the current window.                                                                                                    |

If the chosen route table file does not contain any incorrect linkset entries, the MWTM skips the Replace Linkset dialog box and the Route Table dialog box appears.

#### **Related Topic:**

Editing ITP Route Tables, page 14-5.

### **Opening a Route Table File from a Node**

To open a route table file from a node, use one of these procedures:

- Select a network object in a window, then choose **Tools > Route Table Editor > From Node** from the MWTM main menu. (If you select an Unmanaged node, this option is dimmed and cannot be chosen.)
- Right-click a signaling point in a window, then choose Edit > Route Table from the right-click menu. (If you select an Unmanaged signaling point, this option is dimmed and cannot be chosen.)

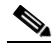

**Note** When you open a route table from a node, the MWTM cannot preserve the order of entries that have the same Destination Point Code, Mask, and Cost. Instead, the MWTM loads the entries based on the Destination Linkset. If you need to preserve the order of entries that have the same Destination Point Code, Mask, and Cost, right-click one of the entries and select **Move Up** or **Move Down** to move the entry up or down in the route table. The MWTM preserves the new order of the entries when you save the route table.

If more than one signaling point is associated with the node, the Choose Signaling Point dialog box appears, which you use to select the signaling point whose route table you want to edit.

| Field or Button      | Description                                                                                                    |
|----------------------|----------------------------------------------------------------------------------------------------|
| Signaling Point List | Drop-down list box of signaling points. Select the signaling point with the point code, variant, and network name that matches the route table file you want to edit. If you select a signaling point that has the: |
|                      | • Wrong variant, the MWTM shows the message:                                                                                                    |
|                      | Point code out of range.                                                                                                    |
|                      | • Correct variant but the wrong instance, the Replace Linkset dialog box appears, prompting you to replace or remove most or all of the linksets.                                                                   |
| ОК                   | Opens the route table associated with the chosen signaling point.                                                                                                    |
|                      | The MWTM reads the active route table from the node and shows it in the Route Table dialog box                                                                                                    |
| Cancel               | Closes the Choose Signaling Point dialog box without selecting a signaling point.                                                                                                    |
| Help                 | Shows online help for the Choose Signaling Point dialog box.                                                                                                    |

### **Related Topic:**

Editing ITP Route Tables, page 14-5.

# **Opening a Route Table File from an Archive**

To open a route table file from an archive, use one of these procedures:

- Select a network object in a window, then choose **Tools > Route Table Editor > From Archive** from the MWTM main menu. (If you select an **Unmanaged** node, this option is dimmed and cannot be chosen.)
- From the Route Table dialog box, choose File > Load from Archive.
- From the Archive Management window, select a route table file from the list, then choose **File > Open File**.

Note

When you open a route table from a file or archive, the MWTM preserves the order of entries that have the same Destination Point Code, Mask, and Cost.

The Load Route Table from Archive wizard appears. If more than one signaling point is associated with the node, the Select Node/SP dialog box appears, which you use to select the node and signaling point whose route table you want to edit.

The left pane of the Load Route Table from Archive wizard contains:

| Field or Button | Description                                                                                                    |
|-----------------|----------------------------------------------------------------------------------------------------|
| Select Node/SP  | You can select the signaling point from which the route table file should be loaded. You can optionally check the <b>Filter by Node</b> check box, which limits signaling point selection to a specific node. |
|                 | Select a signaling point and node (optional) from the drop-down list boxes<br>in the right pane. The MWTM retrieves route table filenames from the<br>chosen signaling point.                                 |
|                 | If no route table filenames are available, the process ends with errors. If route table filenames are available, the MWTM proceeds directly to the <b>Select Version</b> step.                                |
| Select Version  | You can select the version you want to load. Click a version to highlight it, then select <b>Next</b> . The table includes:                                                                                   |
|                 | • <b>Rev</b> —Revision number.                                                                                                    |
|                 | • <b>Date</b> —Date and time the version was created.                                                                                                    |
|                 | • <b>Comments</b> —Provided at the time of creation, if applicable.                                                                                                    |
|                 | • Author—Initiator of the comments.                                                                                                    |
| Load            | Loads the chosen file.                                                                                                    |
| Next>           | Advances to the next step in the Deployment wizard.                                                                                                    |
| Cancel          | Closes the wizard without loading a file.                                                                                                    |
| Help            | Shows online help for the Load Route Table from Archive wizard.                                                                                                    |

#### **Related Topic:**

Editing ITP Route Tables, page 14-5.

### Editing ITP Route Tables

You use the MWTM to edit ITP route tables for an ITP. ITP uses route tables to locate a destination linkset for a packet whose destination point code does not match the ITP's local point code.

The Route Table dialog box appears when you open a route table from one of these objects:

- File—See Opening a Route Table File from a File, page 14-2
- ITP—See Opening a Route Table File from a Node, page 14-3
- Archive—See Opening a Route Table File from an Archive, page 14-4

The Route Table dialog box appears, which contains

- Route Table Dialog Menu, page 14-5
- Route Table Dialog Right-Click Menu, page 14-7
- Route Table, page 14-7

### **Related Topic:**

Editing an MWTM ITP Route Table File, page 14-1

### **Route Table Dialog Menu**

The menu on the Route Table dialog box contains:

| Menu Command                                    | Description                                                                                                    |
|-------------------------------------------------|----------------------------------------------------------------------------------------------------|
| File > Load from<br>Archive<br>(Ctrl-H)         | Opens the Load Route Table from Archive wizard, which you use to load an archived route table.                               |
| File > Load from<br>File<br>(Ctrl-L)            | Opens the Load File dialog, which you use to load an already existing route table.                                           |
| File > Load from<br>Signaling Point<br>(Ctrl-F) | Opens the Choose Signaling Point dialog box, which you use to select the signaling point whose route table you want to edit. |
| File > Revert<br>(Ctrl-R)                       | Reverts to the last saved version of the route table file.                                                                   |

| Menu Command                | Description                                                                                                    |
|-----------------------------|----------------------------------------------------------------------------------------------------|
| File > Save to File         | Saves changes you made to the route table. If you are editing a route table from:                                                                                                    |
| (Ctrl-S)                    | • An ITP (that is, if you chose <b>Tools &gt; Route Table Editor &gt; From ITP</b> from the MWTM main menu), the default filename is the name of the signaling point.                         |
|                             | • A file (that is, if you chose <b>Tools &gt; Route Table Editor &gt; From File</b> from the MWTM main menu), the default filename is the name of the file that you are currently editing.    |
|                             | The MWTM stores the modified route table file in the route table directory on the MWTM server. If you installed the MWTM in:                                                                  |
|                             | • The default directory, <i>/opt</i> , then the MWTM route table directory is <i>/opt/CSCOsgm/routes</i> .                                                                                    |
|                             | • A different directory, then the MWTM route table directory resides in that directory.                                                                                                    |
| File > Save As              | Opens the Save File dialog: Route Table file list, which you use to save the route table file with a new name, or overwrite an existing route table file.                                     |
| File > Print                | Opens the Print window where you can:                                                                                                    |
| (Ctrl-P)                    | • Specify options for printing.                                                                                                    |
|                             | • Print the current window.                                                                                                    |
|                             | • Save the current window to a file.                                                                                                    |
|                             | The MWTM printing options require that you define a printer on your system. If you click <b>Print</b> and the Print window does not appear, ensure that you defined a printer on your system. |
| File > Find<br>(Ctrl-F)     | Opens the Find dialog box, which you use to find a specific character string in the window (see Finding Information in a Window, page 5-22).                                                  |
| File > Deploy<br>(Ctrl-Y)   | Opens the Deployment wizard, which you use to validate a route table file, upload it to an ITP, and activate it on the ITP.                                                                   |
| File > Close<br>(Ctrl-W)    | Closes the Route Table dialog box. If you made any changes, the MWTM asks if you want to apply the changes before leaving the window. Click:                                                  |
|                             | • <b>Yes</b> to apply the changes and close the prompt window and the Route Table dialog box.                                                                                                 |
|                             | • No to close the prompt window and the Route Table dialog box without applying or saving any changes.                                                                                        |
|                             | • <b>Cancel</b> to close the prompt window without applying any changes. The Route Table dialog box remains open.                                                                             |
| Help > Topics<br>(F1)       | Shows the table of contents for the MWTM online help.                                                                                                    |
| Help > Window<br>(Shift-F1) | Shows online help for the current window.                                                                                                    |
| Help > About<br>(F3)        | Shows build date, version, SSL support, and copyright information about the MWTM application.                                                                                                 |

### **Route Table Dialog Right-Click Menu**

The right-click menu on the Route Table dialog box contains:

| Menu Command | Description                                                                                                    |
|--------------|----------------------------------------------------------------------------------------------------|
| Move Up      | Moves the chosen entry up in the route table. The MWTM preserves the new order of the entries when you save the route table.   |
| Move Down    | Moves the chosen entry down in the route table. The MWTM preserves the new order of the entries when you save the route table. |

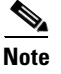

The only entries that you can move up or down in the route table are adjacent entries that have the same **Destination Point Code**, **Mask**, and **Cost**.

### **Route Table**

The route table lists destination point codes and associated destination linkset names, as well as other important information used to route packets on a node.

Press Enter to move down to the next row in the route table; press Tab to move to the next field.

You can resize each column in the route table, but you cannot sort the table based on the information in one of the columns (see Navigating Table Columns, page 5-23).

| Column or<br>Button | Description                                                                                                    |
|---------------------|----------------------------------------------------------------------------------------------------|
| Title Bar           | When you first open a route table, the title bar of the Route Table dialog box shows:                                                                                                |
|                     | MWTM: Route Table Dialog SP: <point code:optional="" name="" network=""></point>                                                                                                    |
|                     | If you save the route table, the title bar shows:                                                                                                    |
|                     | MWTM: Route Table Dialog SP: <point code:optional="" name="" network=""><br/>File: <filename></filename></point>                                                                     |
|                     | If MWTM user access is enabled, and you do not have permission to edit the route table, the title bar shows:                                                                         |
|                     | MWTM: Route Table Dialog (view only mode) SP: <point code:optional="" name="" network=""></point>                                                                                    |
| Row Num             | Unique number identifying each entry in the route table. You cannot edit this field,<br>but the number might change as you add entries to or delete entries from the route<br>table. |

| Column or<br>Button       | Description                                                                                                    |
|---------------------------|----------------------------------------------------------------------------------------------------|
| Destination<br>Point Code | Destination point code for packets on the chosen node. The destination point code is the point code to which a given packet is routed. To edit the destination point code, enter the new code in this field.                                                                                                    |
|                           | If you enter a new destination point code that is less restrictive than the mask, the MWTM shows a message to that effect at the bottom of the Route Table dialog box, and performs one of these actions. If you:                                                                                                    |
|                           | • Modified an existing point code, the MWTM restores the previous point code.                                                                                                    |
|                           | • Entered an entirely new point code, the MWTM leaves this field blank.                                                                                                    |
|                           | For example, a destination point code of <b>7.7.7</b> , which specifies 14 bits, is less restrictive than a mask of <b>7.255.0</b> , which specifies only 11 bits. The MWTM ignores the extra bits in the last digit of the destination point code and converts it to <b>7.7.0</b> .                                                                    |
|                           | To add a new route to the route table, select the Destination Point Code field in a blank row, then fill in the field with the destination point code for the new route. When you move the cursor to another field in the row, the MWTM automatically populates the rest of the fields with the default values for those fields.                        |
|                           | <b>Note</b> You can prevent the MWTM from automatically populating the fields with default values (see mwtm routetabledefs, page B-125).                                                                                                    |
|                           | You can specify the point code mask when you enter a destination point code. To do so, enter the destination point code, then a slash (/), then the number of bits in the mask. For example, if you specify <b>7.255.6/14</b> , the MWTM shows <b>7.255.7</b> in the Destination Point Code field and <b>7.255.7</b> (or <b>14</b> ) in the Mask field. |

| Column or<br>Button | Description                                                                                                    |
|---------------------|----------------------------------------------------------------------------------------------------|
| Mask                | Mask specifying the significant bits of the point code.                                                                                                    |
|                     | The MWTM can display point code masks in dotted-decimal format (the default setting) or as a number of bits (see General Display Settings, page 5-4). For: |
|                     | • ANSI and China standard networks using the default 24-bit point code format, the default mask is <b>255.255.255</b> (or <b>24</b> ).                     |
|                     | If the Destination Point Code is a network route with the format <b>x.x.0</b> , the default mask is <b>255.255.0</b> (or <b>16</b> ).                      |
|                     | If the Destination Point Code is a cluster route with the format <b>x.0.0</b> , the default mask is <b>255.0.0</b> (or <b>8</b> ).                         |
|                     | • ITU networks using the default 14-bit point code format, the default mask is <b>7.255.7</b> (or <b>14</b> ).                                             |
|                     | If the Destination Point Code is a network route with the format <b>x.x.0</b> , the default mask is <b>7.255.0</b> (or <b>11</b> ).                        |
|                     | If the Destination Point Code is a cluster route with the format <b>x.0.0</b> , the default mask is <b>7.0.0</b> (or <b>3</b> ).                           |
|                     | • NTT and TTC networks using the default 16-bit point code format, the default mask is <b>31.15.127</b> (or <b>16</b> ).                                   |
|                     | If the Destination Point Code is a network route with the format <b>x.x.0</b> , the default mask is <b>31.15.0</b> (or <b>9</b> ).                         |
|                     | If the Destination Point Code is a cluster route with the format <b>x.0.0</b> , the default mask is <b>31.0.0</b> (or <b>5</b> ).                          |
|                     | To edit the mask, make the changes in this field.                                                                                                    |

| Column or<br>Button    | Description                                                                                                    |
|------------------------|----------------------------------------------------------------------------------------------------|
| Mask<br>(continued)    | If you enter a new mask, the binary conversion of the mask cannot contain ones (1) to the right of zeros (0). For example:                                                                                                    |
|                        | • 7.255.7 is a valid mask because it converts to binary 111.111111111111.                                                                                                    |
|                        | • 7.255.1 is <i>not</i> a valid mask because it converts to binary 111.11111111001.                                                                                                    |
|                        | If you enter an invalid mask, such as <b>7.255.1</b> , a message appears to that effect at the bottom of the Route Table dialog box, and performs one of these actions. If you:                                                                                                    |
|                        | • Modified an existing mask, the MWTM restores the previous mask.                                                                                                    |
|                        | • Entered an entirely new mask, the MWTM leaves this field blank.                                                                                                    |
|                        | If you enter a new mask that is more restrictive than the destination point code, the MWTM asks if you want to adjust the point code automatically based on the new mask. Click:                                                                                                    |
|                        | • Yes if you want to adjust the point code. For example, if the point code is 7.7.7, and you enter the new mask 7.255.0, the MWTM automatically adjusts the point code to 7.7.0.                                                                                                    |
|                        | • No if you do not want to adjust the point code. If you:                                                                                                    |
|                        | - Modified an existing mask, the MWTM restores the previous mask.                                                                                                    |
|                        | - Entered an entirely new mask, the MWTM leaves this field blank.                                                                                                    |
|                        | If the MWTM is displaying point code masks in dotted-decimal format and you enter<br>a number of bits, the MWTM automatically converts the number of bits to<br>dotted-decimal format. For example, if you enter <b>24</b> , the MWTM automatically<br>converts the mask to <b>255.255.255</b> . |
|                        | If the MWTM is displaying point code masks in bits format and you enter a mask in dotted-decimal format, the MWTM automatically converts the mask to a number of bits. For example, if you enter <b>255.255.255</b> , the MWTM automatically converts the mask to <b>24</b> .                    |
| Cost                   | Cost of the route to the destination, relative to other routes. Select a cost from the drop-down list box. The valid costs range from 1 (lowest cost and highest priority) through 9 (highest cost and lowest priority).                                                                         |
|                        | <b>Note</b> If you configure two routes to the same node and do not specify a cost for one of them, then the cost for that node defaults automatically to <b>5</b> . The default cost appears here in the Cost column, and in the output of the <b>show cs7 route</b> command.                   |
|                        | Similarly, if you add a new line to this table and leave the Cost column blank, the MWTM automatically enters a default cost of <b>5</b> .                                                                                                    |
|                        | Linksets with the same cost form a combined linkset. Do not specify more<br>than two linksets with the same cost, under the same destination point code<br>and mask.                                                                                                    |
|                        | If the Destination Point Code is an adjacent point code, the default Cost is 1.                                                                                                    |
| Destination<br>Linkset | Destination linkset associated with the destination point code. The destination linkset is also called the output linkset. To edit the destination linkset, select a destination linkset from the drop-down list box. <b>None</b> is the default setting.                                        |

| Column or<br>Button | Description                                                                                                    |  |
|---------------------|----------------------------------------------------------------------------------------------------|--|
| QoS                 | Quality of service (QoS) class of the route, that the network administrator configured.<br>To edit the QoS class of the route, select a QoS class from the drop-down list box.<br>Valid QoS classes range from 1 through 7. Select ALL if you want the route to accept<br>all QoS classes. ALL is the default value.                                                                                     |  |
|                     | When you change the QoS class for a route, the MWTM automatically changes the QoS classes for all other routes in that route set (that is, all other routes with the same Destination Point Code) to the new class.                                                                                                    |  |
| Sort Table          | Sorts the entries in the route table field-by-field, beginning with Dest. Point Code, then Mask, Cost, Dest.Linkset, and finally QoS.                                                                                                    |  |
| Add Entry           | Scrolls to a blank row in the route table and selects the Destination Point Code field.<br>Fill in the field with the destination point code for the new route, then fill in the rest<br>of the fields in the row.                                                                                                    |  |
| Delete Entry        | Deletes one or more chosen rows from the table. The Confirm Deletion dialog box appears. To:                                                                                                    |  |
|                     | • Delete the chosen rows, click <b>Yes</b> . The rows are deleted from the table and the Confirm Deletion dialog box closes.                                                                                                    |  |
|                     | • Retain the chosen rows, click <b>No</b> . The rows are kept in the table and the Confirm Deletion dialog box closes.                                                                                                    |  |
|                     | • Prevent MWTM from displaying the Confirm Deletion dialog box, check the <b>Do not show this again</b> check box.                                                                                                    |  |
|                     | <b>Note</b> If you check the <b>Do not show this again</b> check box, and you later decide you want MWTM to begin displaying the Confirm Deletion dialog box again, you must check the <b>Confirm Deletions</b> check box in the General GUI settings in the Preferences window. For more information, see the description of the <b>Confirm Deletions</b> check box in Startup/Exit Settings, page 5-3. |  |
|                     | If you have implemented MWTM User-Based Access, this option is available to users with authentication level Network Administrator (level 4) and higher.                                                                                                    |  |

# Loading an Existing Route Table File

You use the MWTM to load a specific route table file and change the list of route table files. To load an existing route table file, use one of these procedures. Choose:

- File > Load from Archive from the route table menu. The Load Route Table from Archive wizard appears. For details, see Opening a Route Table File from an Archive, page 14-4.
- File > Load from Signaling Point from the route table menu. The Choose Signaling Point dialog box appears. For details, see Opening a Route Table File from a Node, page 14-3. In the Signaling Point List drop-down list box, select the signaling point with the point code, variant, and network name that matches the route table file that you want to edit, then click **OK**. The MWTM reads the active route table from the ITP and shows it in the Route Table dialog box. For details, see Editing ITP Route Tables, page 14-5.
- File > Load from File from the route table menu. The Load File dialog: Route Table file list appears.

| Field, Button, or Icon                             | Description                                                                                                    |
|----------------------------------------------------|----------------------------------------------------------------------------------------------------|
| Туре                                               | Icon indicating whether the item in the table is a file or a folder.                                                                                                    |
| Name                                               | Name of the route table file or folder.                                                                                                    |
| Last Modified                                      | Date and time the route table file or folder was last modified.                                                                                                    |
| Size (bytes)                                       | Size of the route table file or folder, in bytes.                                                                                                    |
| Number of Files<br>(visible in bottom left corner) | Total number of route table files and folders.                                                                                                    |
| ОК                                                 | Loads the chosen route table file, saves any changes you made to<br>the list of files, and closes the dialog box.                                                                                                    |
|                                                    | To load a route table file, double-click it in the list, select it in the list and click <b>OK</b> ; or, enter the name of the file and click <b>OK</b> . The MWTM loads the route table file, saves any changes you made to the list of files, closes the Load File dialog: Route Table file list, and returns to the Route Table dialog box. |
| Delete                                             | Deletes the chosen file from the route table file list. The MWTM issues an informational message containing the name and location of the deleted file.                                                                                                    |
| Cancel                                             | Closes the dialog box without loading a route table file or saving any changes to the route table file list.                                                                                                    |
| Help                                               | Shows online help for the dialog box.                                                                                                    |

### **Deploying a Route Table File**

You use the Deployment wizard to validate a route table file, upload it to an ITP, archive the file, and activate it on the ITP. To launch the Deployment wizard for a route table file, choose **File > Deploy** from the route table menu (see Deploying ITP Files, page 5-33).

# **Saving a Route Table File**

You use the MWTM to save a specific route table file and change the list of route table files.

Use one of these procedures. To save the changes you made to the route table file:

- Without changing the name of the file, choose File > Save from the route table menu.
- With a new name, choose **File > Save As** from the route table menu. The Save File dialog: Route Table file list dialog box appears.

The MWTM stores the modified route table file in the route table file directory on the MWTM server. If you installed the MWTM in:

- The default directory, */opt*, then the MWTM route table file directory is */opt/CSCOsgm/routes*.
- A different directory, then the MWTM route table file directory resides in that directory.

You can use the **mwtm routedir** command to change the directory in which the MWTM stores ITP route table files (and to enable the TFTP path to deploy a route table; see mwtm routedir, page B-124).

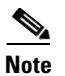

If another user modifies and saves the route table file before you save your changes, the MWTM asks if you want to overwrite that user's changes. If you do, the other user's changes are overwritten and lost. If you do not, your changes are lost, unless you save the route table file to a different filename.

| Field, Button, or Icon                             | Description                                                                                                    |
|----------------------------------------------------|----------------------------------------------------------------------------------------------------|
| Туре                                               | Icon indicating whether the item in the table is a file or a folder.                                                                                                    |
| Name                                               | Name of the route table file or folder.                                                                                                    |
| Last Modified                                      | Date and time the route table file or folder was last modified.                                                                                                    |
| Size (bytes)                                       | Size of the route table file or folder, in bytes.                                                                                                    |
| Filename                                           | Name by which you want to save the route table file.                                                                                                    |
|                                                    | If you create a new route table filename, you can use any letters, numbers, or characters in the name that your operating system allows. However, if you include any spaces in the new name, the MWTM converts those spaces to dashes. For example, the MWTM saves file $a b c$ as $a-b-c$ . |
| Number of Files<br>(visible in bottom left corner) | Total number of route table files and folders.                                                                                                    |
| OK                                                 | Saves any changes you made to the route table file being edited<br>and any changes you made to the list of files and closes the dialog<br>box.                                                                                                    |
|                                                    | To save the route table file with a new name, use one of these procedures. To save the file with:                                                                                                    |
|                                                    | • A completely new name, enter the new name and click <b>OK</b> .                                                                                                    |
|                                                    | • An existing name, overwriting an old route table file, select the name in the list and click <b>OK</b> .                                                                                                    |
|                                                    | The MWTM saves the route table file with the new name, saves<br>any changes you made to the list of files, closes the Save File<br>dialog: Route Table file list dialog box, and returns to the Route<br>Table dialog box.                                                                   |
|                                                    | If two or more entries in the route table have the same Destination<br>Point Code, Mask, and Cost, the MWTM preserves the order of<br>the entries when you save the route table.                                                                                                    |
| Delete                                             | Deletes the chosen file from the route table file list. The MWTM issues an informational message containing the name and location of the deleted file.                                                                                                    |
| Cancel                                             | Closes the dialog box without saving the route table file or saving any changes to the route table file list.                                                                                                    |
| Help                                               | Shows online help for the dialog box.                                                                                                    |

# **Reverting to the Last Saved Route Table File**

To revert to the last saved version of the route table file, choose **File > Revert** from the route table menu. The MWTM shows the last saved version of the file.

# **Editing a Non-MWTM ITP Route Table**

You use the MWTM to create and edit ITP route table files for an ITP (see Editing an MWTM ITP Route Table File, page 14-1).

If you want to edit a route table file that was created with a product other than the MWTM, to ensure that the MWTM can use the file, you must:

- **Step 1** Ensure that the route table file uses the MWTM route table file extension, *.rou*.
- **Step 2** Place the route table file in the MWTM route table directory on the MWTM server. If you installed the MWTM in:
  - The default directory, */opt*, then the MWTM route table directory is */opt/CSCOsgm/routes*.
  - A different directory, then the MWTM route table directory resides in that directory.
- **Step 3** Ensure that the MWTM header lines in the file precede the ITP route table entries. The MWTM header lines use this format:

```
!! Created by MWTM 6.1.2
!! on June 12, 2009 6:42:54 PM
!! Do not edit this file by hand.
!v6.1.0
!ted220dbc4a
!p800:ITU:National:[net0]
```

where:

- Comment lines begin with double exclamation points (!!).
- The version line begins with **!v**. This line indicates the version of MWTM that was used to create the file.
- The timestamp line begins with **!t**. This line indicates the date and time, in hexadecimal, that the file was created.
- The point code line begins with **!p**. This line indicates the point code that the ITP used, in hexadecimal, followed by the point code variant (ANSI, China, ITU, NTT, or TTC), the network indicator (National, NationalSpare, International, or InternationalSpare), and the network name. In this example:

#### !p8b0:ITU:National:[net0]

the point code is **1.22.0**, the point code variant is **ITU**, the network indicator is **National**, and the network name is **net0**.